РУКОВОДСТВО ПОЛЬЗОВАТЕЛЯ

# TRACE MODE 6 & T-FACTORY

SOFTLOGIC SCADA/HMI MES EAM HRM Интегрированная платформа для управления производством

### БЫСТРЫЙ СТАРТ

Издание шестое (к релизу 6.05.1) 064.18957709.0001-01 90 01 ТУ 5043-001-18957709-00

Москва, 2008

AdAstra Research Group, Ltd.

### Торговые марки

Microsoft, Windows, Windows XP, Windows CE и MS-DOS - зарегистрированные торговые марки Microsoft Corporation.

Siemens - зарегистрированная торговая марка SIEMENS.

**TRACE MODE** – зарегистрированная торговая марка Adastra Research Group, Ltd.

T-FACTORY.exe — зарегистрированная торговая марка Adastra Research Group, Ltd. ADASTRA - зарегистрированная торговая марка Adastra Research Group, Ltd. Автопостроение - зарегистрированная торговая марка Adastra Research Group, Ltd.

Все названия и торговые марки других фирм являются зарегистрированными и принадлежат соответствующим владельцам.

Copyright © 2008 AdAstra Research Group, Ltd. Все права защищены.

### Содержание

| ВВЕДЕНИЕ                                                    | 5  |
|-------------------------------------------------------------|----|
| Краткое описание системы                                    | 5  |
| Назначение и сферы применения                               | 5  |
| Основные термины и определения                              | 6  |
| Состав инструментальной системы                             | 7  |
| Принцип функционирования системы                            | 8  |
| Модификации ИС TRACE MODE 6                                 | 9  |
| Пособие по инсталляции                                      | 10 |
| Системные требования                                        | 10 |
| Порядок инсталляции                                         | 10 |
| ЧАСТЬ ПЕРВАЯ. Нарисуй и запусти!                            | 11 |
| Создание простейшего проекта                                | 11 |
| Создание узла АРМ                                           | 11 |
| Создание графического экрана                                | 12 |
| Автопостроение канала                                       | 18 |
| Создание генератора синуса и привязка его к каналу          | 19 |
| Запуск проекта                                              | 21 |
| Добавление функции управления                               | 22 |
| Редактирование графического экрана                          | 22 |
| Привязка аргумента экрана к каналу                          | 25 |
| Размещение ГЭ Тренд                                         | 27 |
| Запуск проекта                                              | 29 |
| Простейшая обработка данных                                 | 30 |
| Доработка графического экрана                               | 30 |
| Создание программы на языке Техно ST                        | 31 |
| Привязка аргументов программы                               | 33 |
| Запуск проекта                                              | 35 |
| Связь по протоколу DDE с приложением MS Windows на примере  |    |
|                                                             | 36 |
| МРВ как DDE-сервер                                          | 36 |
| МРВ как DDE-клиент                                          | 36 |
| Подключение модуля удаленного ввода сигналов                | 38 |
| Создание компонента-источника для ввода данных от модуля 1- | 20 |
| /011                                                        | 38 |
| Создание и настроика СОМ-порта                              | 40 |
| Изменение привязки канала к источнику данных                | 41 |
| запуск проекта                                              | 42 |
| ЧАСТЬ ВТОРАЯ. Операторский интерфейс: мониторинг,           |    |
| управление, регулирование                                   | 43 |
| Постановка задачи                                           | 43 |
| Создание экранов АРМ                                        | 45 |
| Написание программ                                          | 72 |
| * *                                                         |    |

| Узлы проекта и база каналов                                                                                                    | 77         |
|----------------------------------------------------------------------------------------------------|------------|
| Создание архива и отчета тревог                                                                                                    | 81         |
| Подключение PLC к АРМ                                                                                                    |            |
| Создание и настройка СОМ-порта                                                                                                    |            |
| Создание компонентов-источников/приемников для обмена по                                                                                                    |            |
| протоколу ModBus RTU                                                                                                    |            |
| Связывание компонентов-источников/приемников с каналами                                                                                                    |            |
| Создание базы каналов PC-based контроллера                                                                                                    |            |
| Создание компонентов-источников/приемников PC-based                                                                                                    |            |
| контроллера                                                                                                    |            |
| Связывание компонентов-источников/приемников с каналами                                                                                                    |            |
| Настроика каналов, задающих начальные условия для                                                                                                    | 00         |
| регулирования и управления                                                                                                    |            |
| настроика параметров сетевого оомена и динамических характеристи                                                                                                    | .к<br>100  |
|                                                                                                    | 100        |
| Конфигурирование информационных потоков между узлами                                                                                                    | 101        |
| Пастроика режима сетевото обмена<br>Репактирование базы канадов                                                                                                    | 105        |
| Фиксания событий                                                                                                    | 105        |
| Свазь с СУБЛ MS Access                                                                                                    | 100        |
| Обработка данных докального архива                                                                                                    | 107        |
| Обработка данных локального архива                                                                                                    | 117        |
|                                                                                                    | 120        |
| тенератор отчетов                                                                                                    | 122        |
| ЧАСТЬ ТРЕТЬЯ. Имитаторы                                                                                                    | 133        |
| Постановка задачи                                                                                                    | 133        |
| Подготовительные операции                                                                                                    | 133        |
| Разработка программ имитаторов, встраивание их в проект                                                                                                    | 134        |
| Файлы проекта                                                                                                    | 139        |
| Отладка                                                                                                    | 141        |
| Настройка сетевых протоколов                                                                                                    | 142        |
| Подготовка папки проекта к отладке                                                                                                    | 143        |
| Проведение отладки                                                                                                    | 143        |
| Заключение                                                                                                    | 149        |
| ПРИЛОЖЕНИЕ                                                                                                    | 151        |
| На полотив типовые системные конфигурации TRACE МОДЕ 6                                                                                                    | 131<br>151 |
| The complete model of the complete complete comp |            |

### ВВЕДЕНИЕ

### Краткое описание системы

#### Назначение и сферы применения

ТRACE MODE 6 предназначена для автоматизации промышленных предприятий, энергетических объектов, интеллектуальных зданий, объектов транспорта, систем энергоучета и т.д. Масштаб систем автоматизации, создаваемых в TRACE MODE, может быть любым – от автономно работающих управляющих контроллеров и рабочих мест операторов (APM), до территориально распределенных систем управления, включающих десятки контроллеров и APM, обменивающихся данными с использованием различных коммуникаций – локальная сеть, интранет/интернет, последовательные шины на основе RS-232/485, выделенные и коммутируемые телефонные линии, радиоканал и GSM-сети. Причем, благодаря наличию в составе TRACE MODE 6 компонентов T-Factory.exe, появляется возможность комплексной автоматизации управления как технологическими, так и бизнес-процессами производства для достижения высокой экономической эффективности и быстрого возврата инвестиций.

ТRACE MODE 6 располагает встроенными драйверами, позволяющими подключать более двух тысяч наименований устройств ввода/вывода – программируемых логических контроллеров, удаленного УСО, плат ввода/вывода и промышленных сетей. Поддержка спецификаций ОРС DA и HDA, протоколов DDE и NetDDE, а также открытый формат драйвера ввода/вывода и возможность прямого обращения к динамическим библиотекам (DLL) средствами языка программирования ST определяют беспрецедентные возможности по включению в состав систем автоматизации, разрабатываемых в TRACE MODE, разнообразного оборудования и обмену данными с внешними приложениями.

Классы систем, создаваемых в TRACE MODE 6, могут быть как информационно-измерительные (мониторинга), так и управляющие (НЦУ). Архитектура таких систем в свою очередь может быть как централизованная, так и распределенная – в зависимости от заданных требований.

Особое место отводится системам, использующих свободнопрограммируемые контроллеры (PC-based и/или PAC-контроллеры), поскольку в этом случае в TRACE MODE 6 применяется *единый инструмент* создания информационного и математического обеспечения, как для APM верхнего уровня, так и для контроллеров, реализующих нижний уровень в иерархии систем автоматизации. Использование технологии **автопостроения** и подход к разработке проекта распределенной системы автоматизации как **единого проекта** существенно повышают производительность труда разработчиков систем, значительно уменьшая долю рутинных ручных операций и снижая количество ошибок, неизбежных в больших проектах.

Надежный и высокопроизводительный обмен данными между контроллерами и APM в TRACE MODE 6 обусловлен использованием логического сетевого протокола *I-Net* (поверх TCP/IP), или *M-LINK* – в случае использования последовательных коммуникаций. Хранение и доступ к накапливаемой информации реализуется через мощную систему архивирования технологических параметров СУБД PB SIAD 6.

Динамические характеристики и надежность создаваемого в TRACE MODE 6 программного обеспечения APM и контроллеров позволяют применять разработанные системы автоматизации в таких отраслях промышленности как нефтехимия, металлургия, энергетика, машиностроение, коммунальное хозяйство, пищевая промышленность, транспорт, а также при проведении научных исследований.

#### Основные термины и определения

Программные продукты TRACE MODE 6 подразделяются на интегрированную среду разработки (инструментальную систему) и исполнительные модули.

Инструментальная система TRACE MODE устанавливается на рабочем месте инженера-разработчика ACУ и предназначена для создания системы автоматизации и отладки всех ее компонентов. Сохраняемое в файл с расширением **\*.prj** описание создаваемой системы автоматизации является *проектом TRACE MODE*.

Исполнительные модули TRACE MODE предназначены для запуска проекта TRACE MODE в реальном времени, т.е. для эксплуатации на действующем объекте автоматизации. Основным исполнительным модулем TRACE MODE для APM является MPB – монитор реального времени, реализующий такие основные функции как непрерывный сбор данных, их математическую обработку и визуализацию. Для запуска проекта в контроллерах используются исполнительные модули MukpoMPB, которые различаются по типу контроллеров (разрядность процессора, операционная система, использование сетевого взаимодействия и др.).

Каждому компьютеру/контроллеру, запускаемому под управлением исполнительного модуля в проекте TRACE MODE сопоставлен отдельный *узел*. Максимальное количество узлов в проекте – 255.

В рамках узла создаются *каналы* – основные информационные единицы для ввода и первичной обработки данных. Каналы в рамках узла могут объединяться в группы, группы могут содержать подгруппы, образуя иерархическую информационную структуру произвольной вложенности.

Каналы различаются на *классы* в зависимости от типа обрабатываемых данных, например, для целочисленных – HEX16 и HEX32, для вещественных – FLOAT и DOUBLE FLOAT.

Каналы содержат *атрибуты*. Атрибуты каналов могут быть вычисляемыми в реальном времени и не вычисляемыми, общими и специализированными, т.е. отражающими специфику класса канала. Атрибуты канала, задаваемые при редактировании в ИС – Базовое имя, Комментарий, Кодировка являются общими атрибутами каналов всех классов. Атрибуты Верхний предел, Нижний предел – не вычисляемые специализированные аргументы канала класса Float, атрибут Достоверность является вычисляемым атрибутом, индицирующим в реальном времени состояние обмена данными с аппаратурой для каналов класса HEX16 и Float. Значения не вычисляемых атрибутов можно изменять в реальном времени, например, варьировать параметры внутренней обработки в канале класса Float с помощью атрибутов Множитель и Смещение для выполнения линейного преобразования – перехода от кодов АЦП к физическим величинам и т.д.

Различают два *типа* каналов – INPUT и OUTPUT. В общем случае каналы типа INPUT могут получать информацию от *источников данных*, каналы типа OUTPUT – посылать управляющие воздействия в *приемники данных*.

Источники и приемники данных представляют собой описатели точек ввода-вывода, то есть связей с контроллерами, платами УСО, интеллектуальными датчиками и т.д. Каждая точка ввода-вывода может быть одним аналоговым сигналом или группой (до 16-ти) дискретных сигналов.

Связи с тэгами во внешних OPC-серверах и программными компонентами по протоколам DDE/NetDDE также относятся к точкам ввода-вывода.

Такие компоненты проекта как экраны, программы, связи с внешними реляционными СУБД и документы разрабатываются как *шаблоны*. Для связи шаблонов с атрибутами каналов используются *аргументы*. Вызов шаблонов в узлах проекта осуществляется с помощью специализированных каналов класса CALL (Вызов). Один шаблон может быть вызван многократно на разных узлах с передачей в аргументы различных атрибутов различных каналов. Допустимы связи между аргументами вызываемых шаблонов, если они заданы в рамках одного узла.

Для повторного использования в последующих проектах любых компонентов проекта – шаблонов экранов, программ, связей с СУБД, документов, источников/приемников и узлов в целом предназначена *пользовательская библиотека*.

Количество проектов, разрабатываемых с помощью одной инструментальной системы TRACE MODE, как и время работы в ней не ограничено.

#### Состав инструментальной системы

В состав инструментальной системы TRACE MODE 6 входят:

- интегрированная среда разработки TRACE MODE 6 IDE (файл **tmdevenv.exe**);
- профайлеры отладочные МРВ (файл rtc.exe с поддержкой графических экранов; файл rtmg32.exe – без поддержки графических

экранов);

- бесплатный набор драйверов устройств ввода\вывода;
- библиотека компонентов файл tmdevenv.tmul и набор ресурсов обои, логотипы, анимации в каталоге \Lib папки инструментальной системы;
- электронная документация (встроенная справочная система);
- демонстрационные проекты TRACE MODE (примеры систем автоматизации, основанные на имитации технологического процесса).

#### Принцип функционирования системы

Создание проекта АСУ осуществляется в единой интегрированной среде разработки (ИС) TRACE MODE 6, работающей под управлением операционной системы MS Windows. Операции по созданию компонентов проекта, их редактированию и установлению взаимосвязей между ними выполняются в Навигаторе проекта ИС. Разрабатываемый проект представляется в виде дерева компонентов. Создание дерева проекта облегчается применением различных технологий автопостроения.

При создании программ, экранов, связей с СУБД, документов и других компонентов вызываются соответствующие редакторы. Разработанные шаблоны могут быть применены для повторного использования, как в текущем проекте, так и в последующих при условии их сохранения в пользовательской библиотеке компонентов.

Запуск инструментальной системы <u>TRACE</u> MODE 6 производится двой-

ным щелчком ЛК мыши по иконке **Пре**рабочего стола Windows или из меню «ПУСК/Все программы/Trace Mode 6/TRACE MODE IDE 6».

Конечным результатом работы инструментальной системы TRACE МОДЕ 6 является набор файлов, предназначенных для исполнения задач АСУ в мониторах реального времени на АРМах и в контроллерах. В рассматриваемых далее случаях в качестве МРВ для АРМ будет использоваться профайлер с поддержкой графических экранов rtc.exe, а для контроллера - без поддержки графических экранов rtmg32.exe, расположенные в директории инструментальной системы TRACE MODE 6. Профайлер позволяет запускать на компьютере с установленной инструментальной системой один узел разработанного проекта. Узлы проекта, запущенные в отладчиках TRACE MODE 6 на разных компьютерах могут обмениваться данными, как по сети, так и по последовательным коммуникациям. На одном компьютере с несколькими сетевыми адаптерами, соединенными через hub или switch, можно одновременно запускать соответствующее количество узлов, обменивающимися данными по сети. На одном компьютере с несколькими последовательными портами, соединенными соответствующим образом (для двух - нуль-модемным кабелем), можно запускать также несколько узлов, обменивающихся данными

9

по интерфейсам RS-232/485.

### Модификации ИС TRACE MODE 6

Существует две линии продуктов – базовая и профессиональная. Базовая ИС распространяется бесплатно, включает в себя только электронную документацию и предполагает использование более дорогих исполнительных модулей. Вместе с тем, например, для проектов, содержащих один узел, затраты на покупку исполнительного модуля будут ниже, чем при использовании профессиональной линии. Однако для базовой линии существуют ограничения – отсутствуют МикроМРВ, невозможно выполнять резервирование узлов операторских станций, а также создавать узлы T-Factory 6. Различно и наполнение пользовательских библиотек, содержащих готовые к использованию графические объекты, анимации, обои и т.д. Включенные в состав ИС отладочные МРВ – профайлеры также отличаются по времени непрерывной работы с устройствами ввода/вывода, так для базовой ИС – один час, для профессиональной – два часа. С точки зрения поддержки аппаратных средств, таких как PLC с закрытой архитектурой, модулей удаленного УСО, плат ввода/вывода – всего более 2000 бесплатных, готовых к использованию, а также стандартных протоколов обмена, таких как OPC, DDE, NetDDE и ODBC, базовая и профессиональная линии обеспечивают одинаковую функциональность. Форматы проектов, создаваемых в базовой и профессиональной ИСР несовместимы, однако при переходе на профессиональную линию один проект может быть конвертирован из базового в профессиональный формат. Использование профессиональной линии также предполагает бесплатную техническую поддержку разработчика с использованием форума TRACE MODE на интернет-сайте компании, путем обращения по E-mail, по телефону/факсу и очно в офисе компании.

**Лицензирование** для ИСР производится по числу точек ввода/вывода, используемого для проекта в целом: один аналоговый вход или выход – одна точка ввода/вывода, один порт дискретного ввода/вывода – одна точка ввода/вывода (для профессиональной, так как базовая позволяет использовать максимальное количество точек ввода/вывода - **64000**). Получаемое в результате разработки проекта количество каналов TRACE МОDE для узлов проекта – основание для выбора «мощности» соответствующих MPB и/или МикроMPB.

Для того чтобы непосредственно приступить к работе с TRACE MODE 6, инсталлируйте инструментальную систему на жесткий диск компьютера.

## ЧАСТЬ ПЕРВАЯ. Нарисуй и запусти!

### Создание простейшего проекта

Создадим систему мониторинга, содержащую один узел APM, отображающую с помощью различных средств операторского интерфейса значения внутреннего генератора сигнала. При проектировании будем использовать механизм автопостроения каналов TRACE MODE методом «от шаблонов», позволяющий создавать каналы в узле по аргументам шаблонов, где в качестве шаблонов будут выступать такие компоненты проекта как экран и программа. В дальнейшем, в состав системы введем функцию управления, реализуем взаимодействие с приложением Windows по протоколу обмена DDE, а в завершение произведем подключение аналогового сигнала от модуля удаленного ввода.

### Создание узла АРМ

Загрузим инструментальную систему двойным щелчком левой клавиши

(ЛК) мыши по иконке **Ш** рабочего стола Windows и с помощью икон-

ки инструментальной панели создадим новый проект. При этом в от-крывшемся на экране диалоге

| Новый проект                    | × |
|---------------------------------|---|
|                                 |   |
| Простой Стандартный Комплексный |   |
| Создать Отмена                  |   |

выберем стиль разработки **Простой**. После нажатия ЛК мыши на экранной кнопке **Создать**, в левом окне Навигатора проекта отобразится дерево проекта, содержащее слои **Ресурсы**, **Система** (с созданным узлом APM **RTM\_1**), **Источники/Приемники** и **Библиотеки\_компонентов**. В правом окне Навигатора проекта отобразится содержимое узла **RTM\_1** – пустая группа **Каналы** и один канал класса **CALL Экран#1**, вызывающий соответствующий компонент – шаблон экрана, предназначенный для отображения с помощью графических элементов (ГЭ) средств человеко-машинного интерфейса на узле **RTM\_1**:

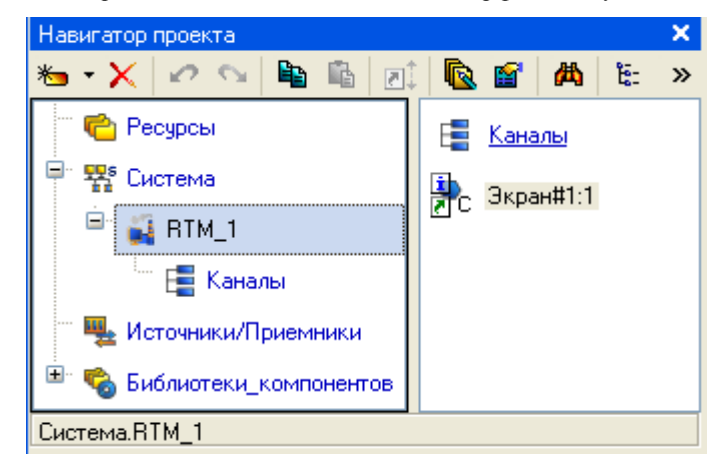

### Создание графического экрана

Двойным щелчком ЛК на компоненте **Экран#1** откроем окно графического редактора.

#### Создание статического текста

Разместим в левом верхнем углу экрана статический текст - надпись **Зна**чение параметра.

Для этого выполним следующие действия: на панели инструментов гра-

фического редактора ЛК мыши выделим иконку ГЭ Текст

в поле графического редактора установим прямоугольник ГЭ, для чего

- зафиксируем ЛК точку привязки левый верхний угол;
- развернем прямоугольник движением курсора до необходимого размера;
- зафиксируем ЛК выбранный ГЭ:

| <текст> | 🔝 Экран#1* |         |  |
|---------|------------|---------|--|
|         |            | <текст> |  |

• Для перехода в режим редактирования атрибутов размещенного ГЭ

```
выделим ЛК иконку 😼 на панели инструментов;
```

Для автоматического вывода окна свойств ГЭ по завершению его размещения необходимо в настройках интегрированной среды разработки в разделе РПД/Основные свойства активировать пункт Открывать свойства автоматически.

| 述 Настройки                                                               |                                                                                                    |                  |
|---------------------------------------------------------------------------|----------------------------------------------------------------------------------------------------|------------------|
| ИС<br>Редактор аргументов<br>Базовый редактор<br>РПД<br>Основные свойства | <ul> <li>Подсвечивать при наведении мыши Открывать свойства автомат</li> <li>Располагать по сетке Показать сетку</li> <li>Шаг сетки 10</li> <li>Цвет сетки</li> <li>Цвет сетки</li> <li>Швет сетки</li> <li>Въделение при редактировании</li> <li>Использовать устаревшие функция</li> <li>Въделение в реальном времени</li> <li>Цвет рамки</li> <li>Стиль рамки</li> <li>Отступ</li> </ul> | ически<br>Энкции |

- двойным щелчком ЛК по ГЭ откроем окно его свойств;
- в правом поле строки **Текст** наберем **Значение параметра** и нажмем на клавиатуре клавишу **Enter**;

| Свойства объекта   | ×                      | 1 Экран#1* |                 |
|--------------------|------------------------|------------|-----------------|
|                    | АВСТекст Справка       |            |                 |
| 1                  | : (f)                  | 0          |                 |
| Свойство           | Значение               | а знач     | чение параметра |
| <u>Контур</u>      |                        |            |                 |
| <u>Заливка</u>     |                        |            |                 |
| Шрифт              | MS Shell Dlg,12,жирный |            |                 |
| Выравнивание       | По центру              |            |                 |
| Текст              | Значение параметра     |            |                 |
| <u>Цвет текста</u> |                        |            |                 |
| Скрыть при старте  | False                  |            |                 |
| <u>Подсказка</u>   |                        |            |                 |
| Выделение в МРВ    | False                  |            |                 |
|                    |                        |            |                 |
|                    |                        |            |                 |
|                    |                        |            |                 |
|                    |                        |            |                 |
| Основная привязка  |                        |            |                 |
|                    |                        |            |                 |

• закроем окно свойств щелчком ЛК по иконке (З), ГЭ примет следующий вид:

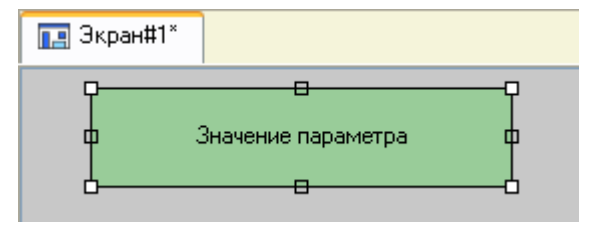

Если введенный Вами текст не уместился в прямоугольнике ГЭ, выделите его и растяните до нужного размера с помощью мыши.

### Создание динамического текста, создание аргумента экрана в процессе настройки динамического текста

Подготовим на экране вывод динамического текста для отображения численного значения какого-либо источника сигнала – внешнего или внутреннего - путем указания динамизации атрибута **Текст** ГЭ. Определим назначение аргумента шаблона экрана. Для этого необходимо проделать следующие действия:

- создадим и разместим новый ГЭ <sup>Авс</sup> справа от ГЭ с надписью Значение параметра;
- откроем свойства вновь размещенного ГЭ;
- двойным щелком ЛК на строке Текст вызовем меню Вид индикации;

| АВСТекст Справка   |                        |  |  |  |
|--------------------|------------------------|--|--|--|
| 🗏 🕭 🔛              | (†)                    |  |  |  |
| Свойство           | Значение               |  |  |  |
| <u>Контур</u>      |                        |  |  |  |
| <u>Заливка</u>     |                        |  |  |  |
| Шрифт              | MS Shell Dlg,12,жирный |  |  |  |
| Выравнивание       | По центру              |  |  |  |
| Текст              | (текст)                |  |  |  |
| Вид индикации      | Нет динамизации        |  |  |  |
| <u>Цвет текста</u> |                        |  |  |  |
| Скрыть при старте  | False                  |  |  |  |
| <u>Подсказка</u>   |                        |  |  |  |
| Выделение в МРВ    | False                  |  |  |  |
|                    |                        |  |  |  |
|                    |                        |  |  |  |
|                    |                        |  |  |  |
|                    |                        |  |  |  |
| L                  |                        |  |  |  |
| Основная привязка  |                        |  |  |  |

 в правом поле строки щелчком ЛК вызовем список доступных типов динамизации атрибута; • из всех предлагаемых типов выберем ЛК Значение;

| Нет динамизации |
|-----------------|
| Значение        |
| Агд = Конст.    |
| Агд >= Конст.   |
| Агд & Конст.    |
| Arg в диапазоне |

• в открывшемся меню настройки параметров динамизации:

| Текст               | <текст>  |
|---------------------|----------|
| 🖃 Вид индикации     | Значение |
| Привязка            |          |
| □<br><u> Формат</u> | Generic  |
| Generic             | %g       |

- выполним щелчок ЛК в правом поле строки Привязка;
- в открывшемся окне Свойства привязки, нажмем ЛК по иконке

на панели инструментов и тем самым создадим аргумент шаблона экрана;

| <b>- X</b> | 泡 器                 | 羅 🖌 💊         |            | 曲           |          | ▼ ¿   | à a    |              |             |
|------------|---------------------|---------------|------------|-------------|----------|-------|--------|--------------|-------------|
| 1мя        | Тип                 | Тип данных    | Значение п | ю умолчанию | Привязка | Флаги | Группа | Ед.измерения | Комментарий |
| RG_000     | <mark>r∔⊐</mark> IN | <b>設</b> REAL |            |             |          |       |        |              |             |
|            |                     |               |            |             |          |       |        |              |             |
|            |                     |               |            |             |          |       |        |              |             |
|            |                     |               |            |             |          |       |        |              |             |
|            |                     |               |            |             |          |       |        |              |             |
|            |                     |               |            |             |          |       |        |              |             |
|            |                     |               |            |             |          |       |        |              |             |
|            |                     |               |            |             |          |       |        |              |             |
|            |                     |               |            |             |          |       |        |              |             |
|            |                     |               |            |             |          |       |        |              |             |
|            |                     |               |            |             |          |       |        |              |             |

- двойным щелчком ЛК выделим имя аргумента и изменим его, введя с клавиатуры Параметр (здесь и в дальнейшем ввод данных с клавиатуры будем завершать нажатием клавиши Enter);
- подтвердим связь атрибута Текст ГЭ с данным аргументом щелчком ЛК по экранной кнопке Готово;
- закроем окно свойств ГЭ.

Графический экран будет иметь следующий вид:

| 🔃 Экран#1* |                    |         |
|------------|--------------------|---------|
|            | Значение параметра | <текст> |

#### Создание стрелочного прибора, привязка к аргументу

Применим для отображения параметра новый тип ГЭ – Стрелочный прибор. Для этого необходимо выполнить последовательность действий:

• выделим двойным щелчком ЛК на инструментальной панели гра-

фического редактора иконку и выберем из появившегося меню

иконку стрелочного прибора

- установим ГЭ 🧖, выбрав его размер таким, чтобы все элементы графики и текста на нем были разборчивы и симметричны;
- перейдем в режим редактирования и откроем окно свойств ГЭ [ []];
- щелчком ЛК на экранной кнопке **Основная привязка** откроем окно табличного редактора аргументов шаблона экрана;
- ЛК выберем уже имеющийся аргумент Параметр;
- подтвердим выбор щелчком ЛК на кнопке Готово;
- двойным щелчком ЛК откроем атрибут Заголовок и в строке **Текст** введем надпись **Параметр**;
- закроем окно свойств ГЭ 🔯

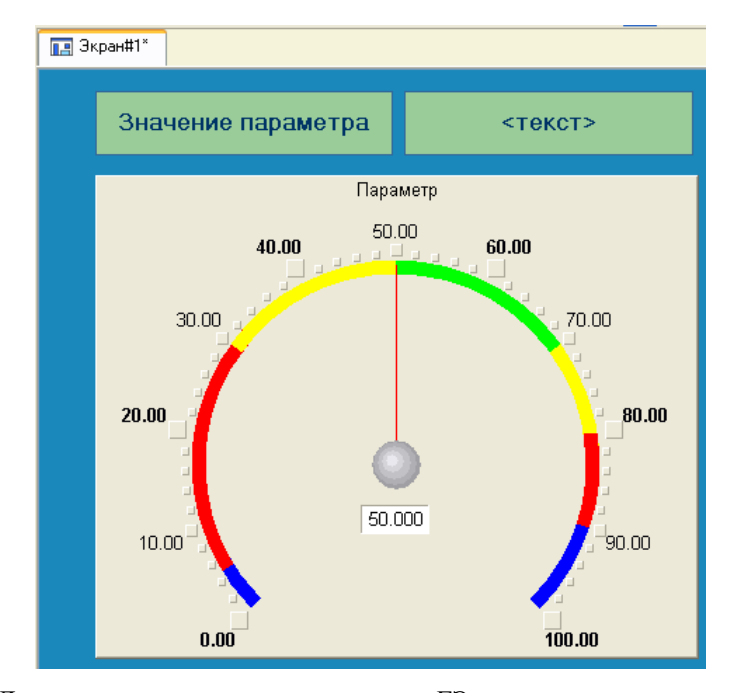

Для проверки правильности привязок ГЭ к аргументам экрана можно воспользоваться режимом эмуляции. Переход в режим эмуляции осуществ-

ляется с помощью иконки 🖾 на панели инструментов. По нажатию, на экран графического редактора выводится окно задания значения аргумента в соответствующем поле:

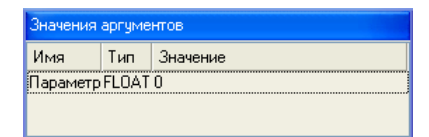

Так, введя значение 25, наблюдаем:

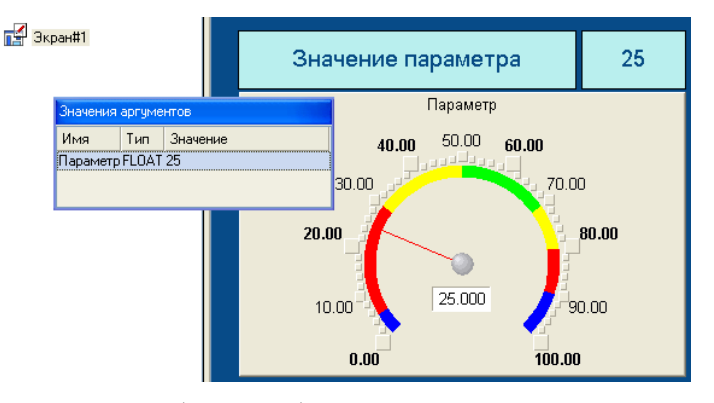

В нашем случае оба ГЭ отображают введенное значение – привязки выполнены правильно. Выход из режима эмуляции – повторное нажатие ЛК

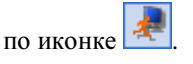

### Автопостроение канала

Для создания канала в узле проекта по аргументу шаблона экрана воспользуемся процедурой *автопостроения*. Для этого:

- в слое Система выберем ЛК узел RTM\_1;
- в поле компонентов узла ЛК выберем Экран#1;
- щелчком правой кнопки мыши (ПК) вызовем контекстное меню;
- в нем щелчком ЛК откроем свойства компонента Экран#1:

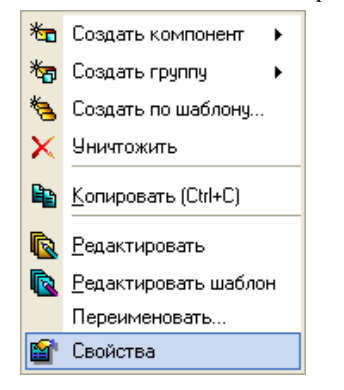

- выберем ЛК вкладку Аргументы;
- выделим ЛК аргумент **Параметр** и с помощью иконки **2** создадим канал класса **Float** типа **Input** с именем **Параметр**:

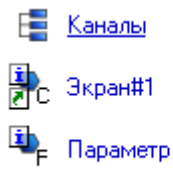

#### Задание границ и уставок

Двойным щелчком ЛК по каналу **Параметр** откроем бланк редактирования его атрибутов и заполним раздел **Границы** следующим образом:

| Имя          | Параметр | Кодировка ТС5                                                           |                           |
|--------------|----------|-------------------------------------------------------------------------|---------------------------|
| Комментарий  |          |                                                                         |                           |
| Границы      |          | Обработка                                                               | Системные                 |
| 🔽 Использов  | зать     | Использовать                                                            | Основные                  |
| вп           | 90       | Апертура 0                                                              | Тип Input 💌               |
| ВГ           | 70       | Сглаж. О                                                                | Размерность 💌             |
| нг           | 50       | Множитель 1                                                             | Период Единица измерения  |
| на           | 30       | Смещение 0                                                              | Автопосылка               |
| Гистерезис   | 0        | Масштабирование                                                         | Индекс                    |
| ✓ Контроль г | границ   | In Множитель Смещение А<br>Max Max Max<br>Max Max<br>Min Paccчитать Min | Отработать<br>На старте 0 |
|              |          |                                                                         | Архивация                 |
|              |          |                                                                         | Дополнительно             |

### Создание генератора синуса и привязка его к каналу

Введем в состав проекта источник сигнала – внутренний генератор синусоиды, свяжем его с созданным каналом и опробуем в работе выполненные средства отображения. Для этого проделаем следующие действия:

• откроем слой Источники/Приемники и через ПК создадим в нем группу компонентов Генераторы:

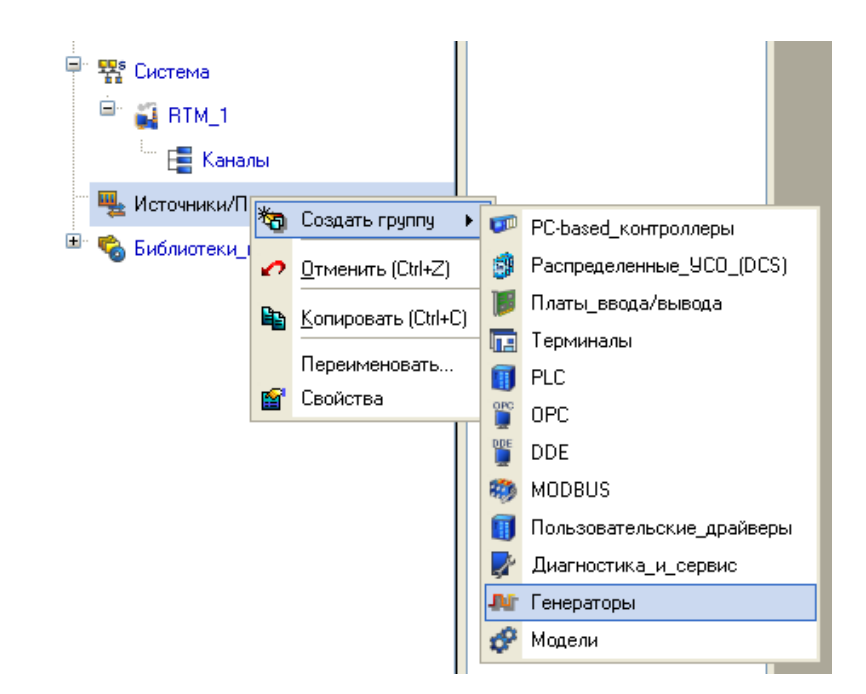

• двойным щелчком ЛК откроем группу **Генераторы\_1** и через ПК создадим в ней компонент **Синусоида**;

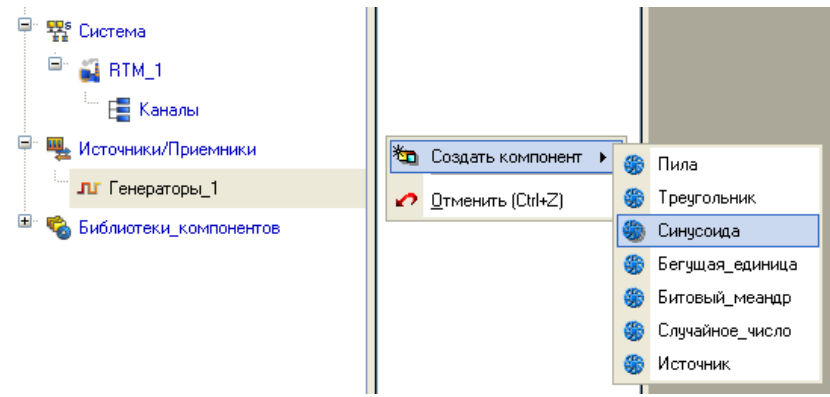

 захватим с помощью ЛК созданный источник и, не отпуская ЛК, перетащим курсор на узел RTM\_1 в слое Система, а затем, в открывшемся окне компонентов, на канал Параметр. Отпустим ЛК.

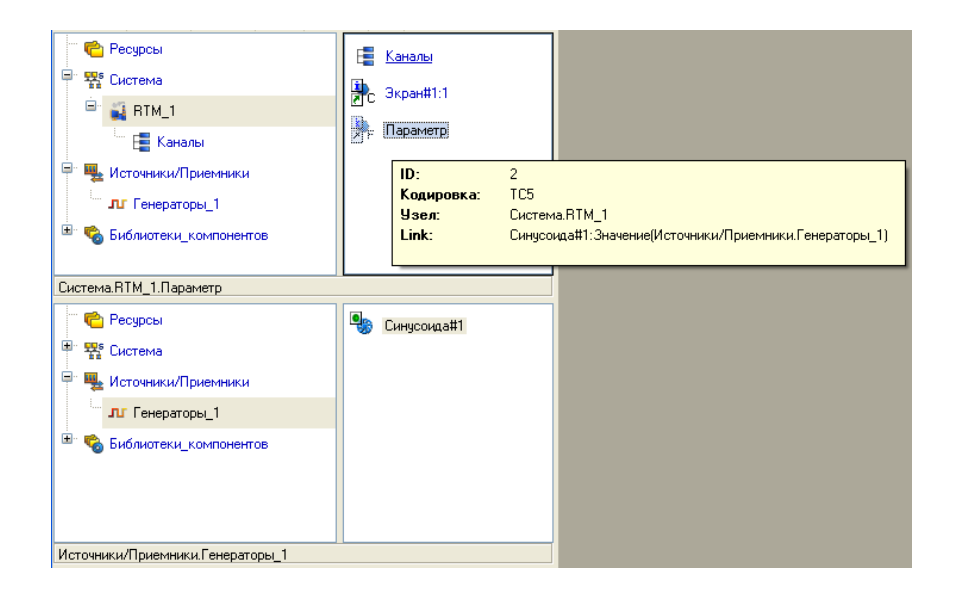

### Запуск проекта

- Сохраним проект с помощью иконки . задав в открывшемся окне имя QS\_Lesson\_1.prj;
- на инструментальной панели выберем ЛК иконку и подготовим проект для запуска в реальном времени;
- ЛК выделим в слое Система узел RTM\_1, а после, нажав ЛК иконку на инструментальной панели, запустим профайлер;
- запуск/останов профайлера осуществляется с помощью иконки
- на его инструментальной панели или клавишной комбинации Ctrl+R.

В открывшемся окне ГЭ справа от надписи «Значение параметра» должно показываться изменение синусоидального сигнала. То же значение должен отображать и стрелочный прибор:

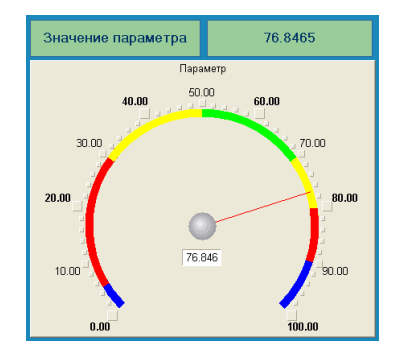

После проверки работоспособности созданного проекта остановим профайлер с помощью иконки и закроем данное приложение с помощью клавишной комбинации **Alt+F4**.

### Добавление функции управления

Введем в состав графического экрана ГЭ, позволяющий реализовать ввод числовых значений с клавиатуры. Создадим новый аргумент шаблона экрана для их приема.

### Редактирование графического экрана

Для этого:

- вызовем графический экран на редактирование;
- на инструментальной панели графического редактора выберем ЛК иконку ГЭ Кнопка -

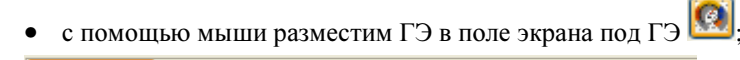

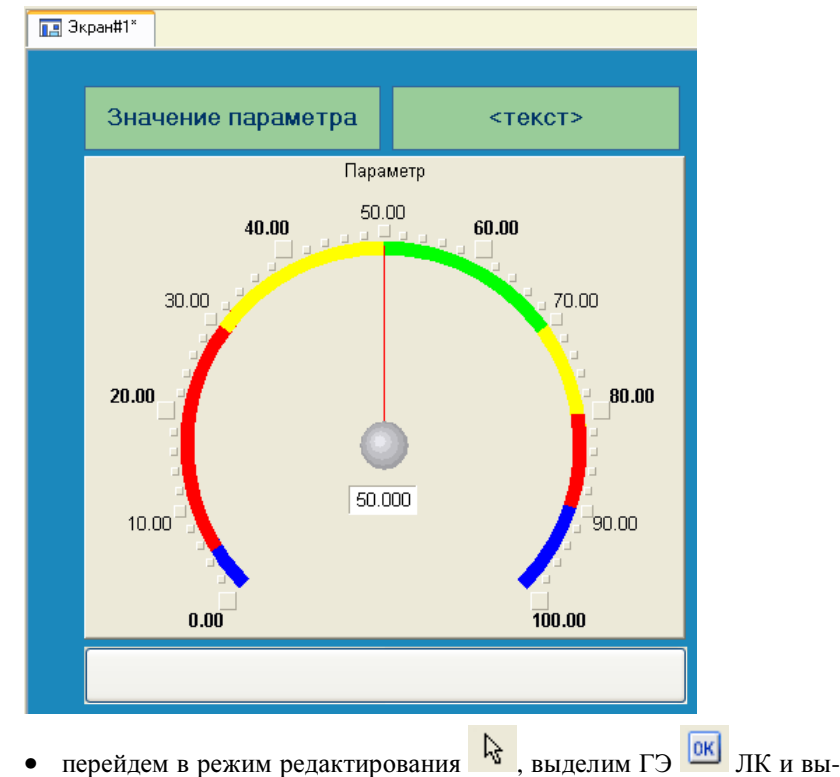

• перейдем в режим редактирования 🥳, выделим ГЭ 🛄 ЛК и вызовем окно его свойств:

149

### Заключение

Представленный в книге материал демонстрирует лишь несколько возможных подходов к построению систем автоматизации при помощи **TRACE MODE 6** и предназначен для ознакомления широкого круга разработчиков с новым продуктом. Выражаем надежду на то, что предлагаемые способы реализации и методы проектирования показалась Вам привлекательными, а **TRACE MODE 6** в недалеком будущем станет незаменимым инструментом для создаваемых Вами проектов автоматизированных систем управления.

### ПРИЛОЖЕНИЕ

### Некоторые типовые системные конфигурации TRACE MODE 6

В данном разделе приведены типичные конфигурации систем мониторинга, информационно-измерительных систем и АСУТП. Следует обращать внимание на то, что некоторые из представленных систем могут быть разработаны только с использованием инструментальной системы **TRACE MODE 6** в **профессиональной** редакции.

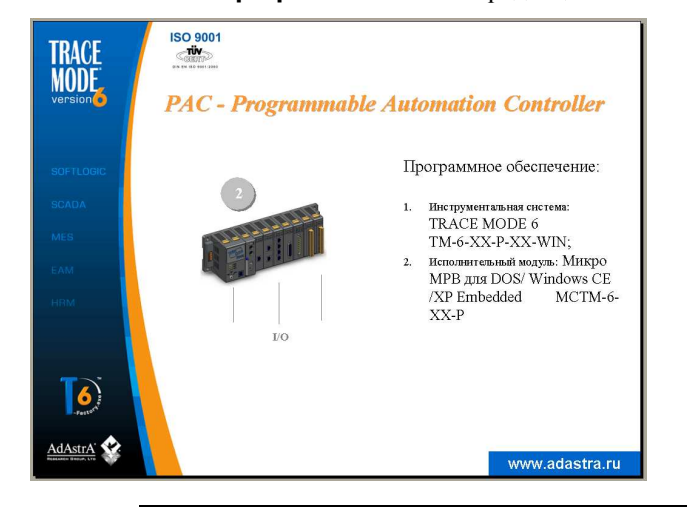

РАС (Programmable Automation Controller) – новый термин для контроллеров, являющихся результатом конвергенции PLC (программируемых логических контроллеров) и PC (персональных компьютеров). РАС имеют модульный конструктив, содержащий процессорный блок и слоты для установки модулей ввода/вывода, объединенных между собой параллельной или последовательной информационной шиной. Процессорный блок строится, как правило, с использованием специализированных процессоров, обладает ресурсами достаточными для исполнения приложений в операционных системах WINDOWS CE, DOS, WINDOWS XP EM-BEDDED, LINUX и других, имеет широкую номенклатуру стандартных интерфейсов ввода/вывода – последовательные порты (один или два), адаптеры USB, сети ETHERNET, флэш-памяти, клавиатуры, мыши и дисплея.

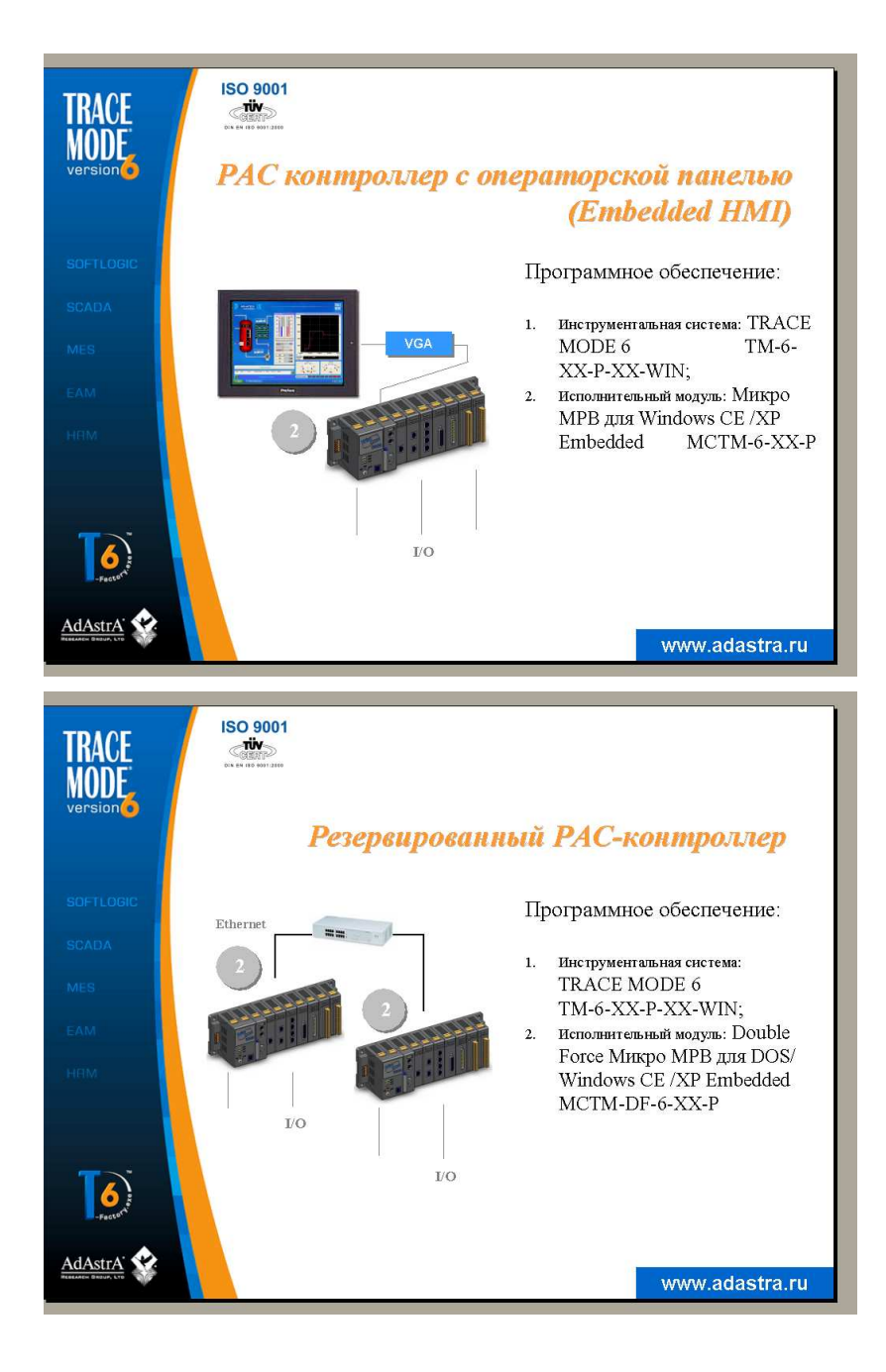

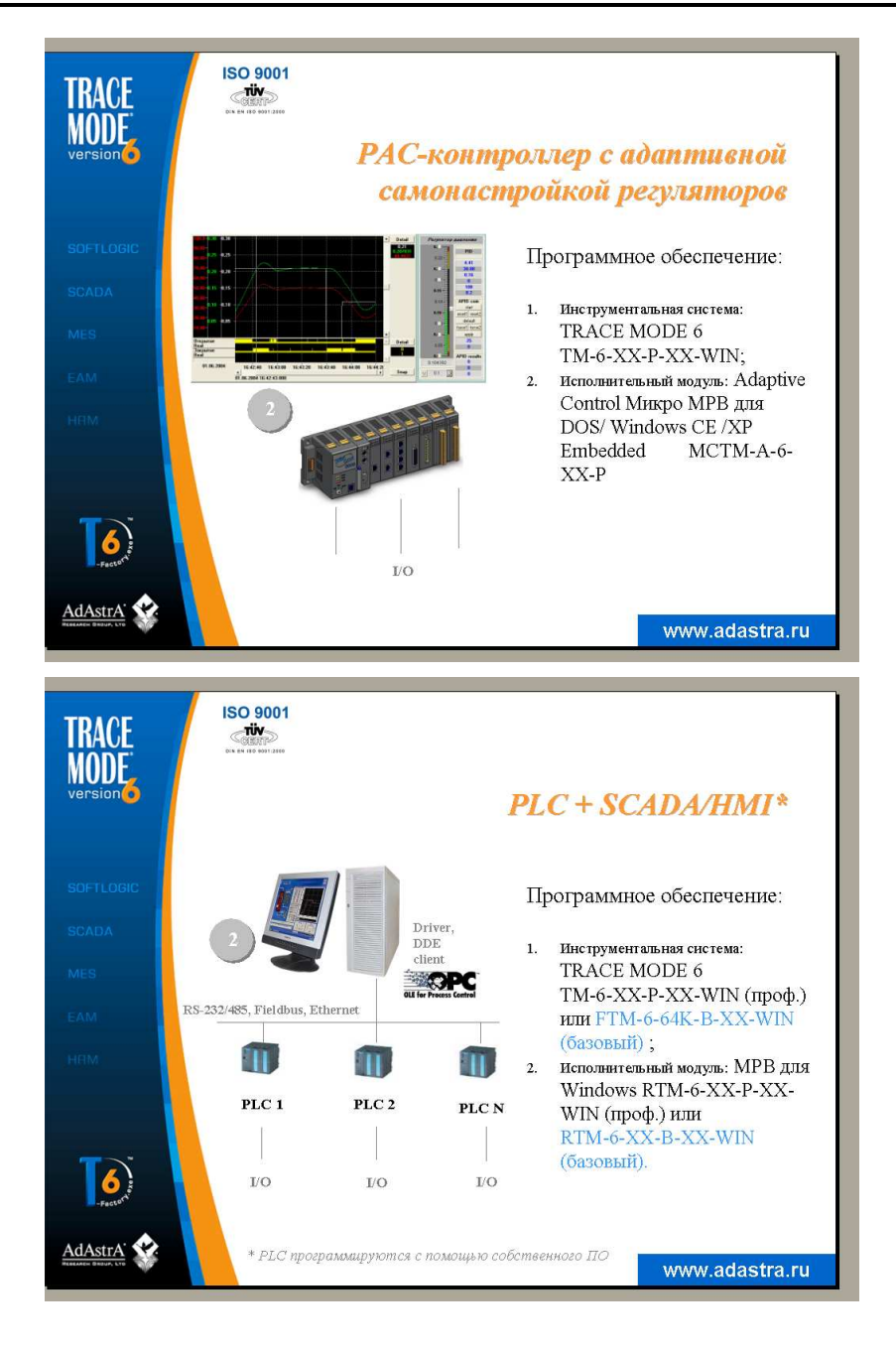

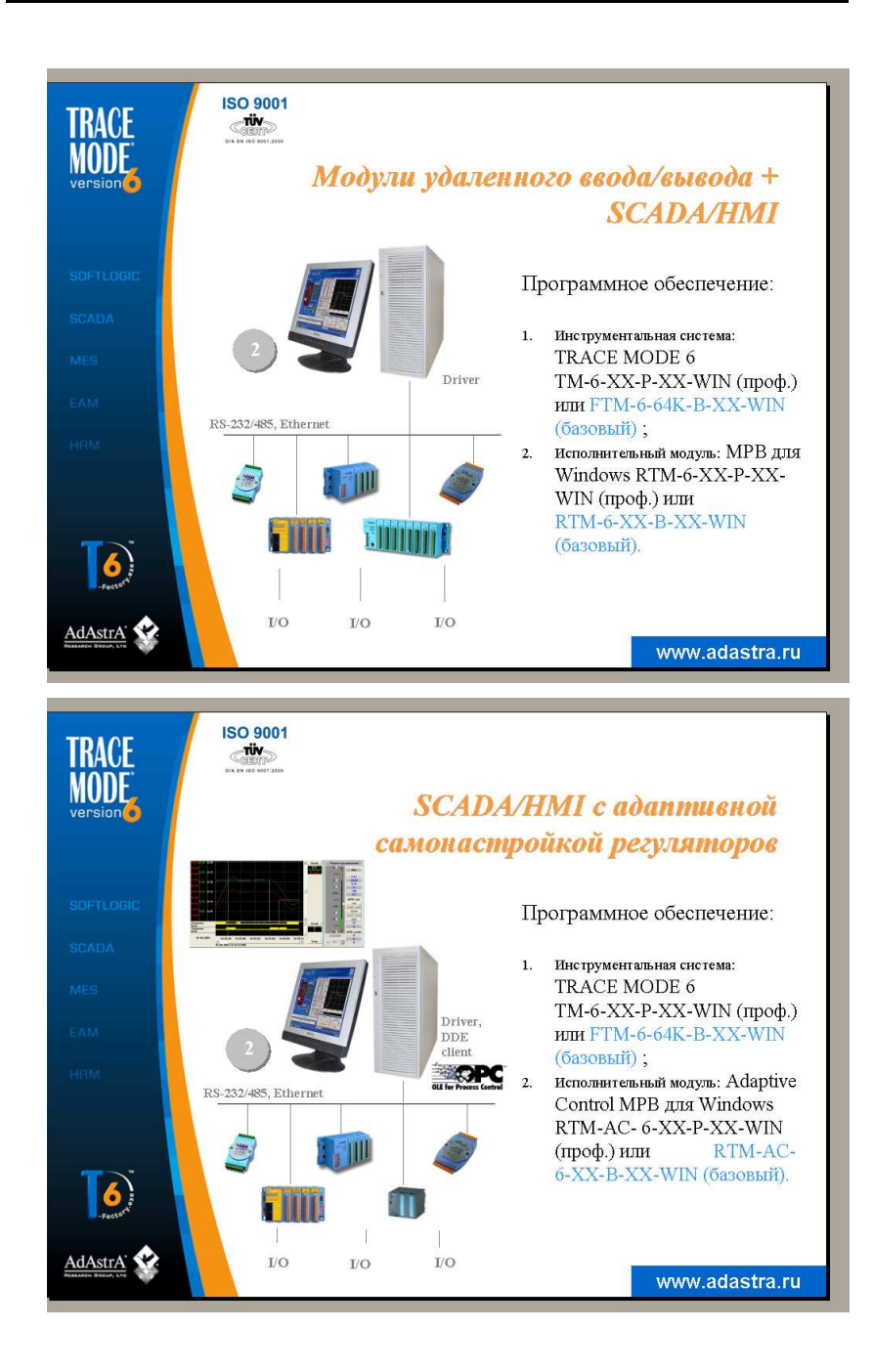

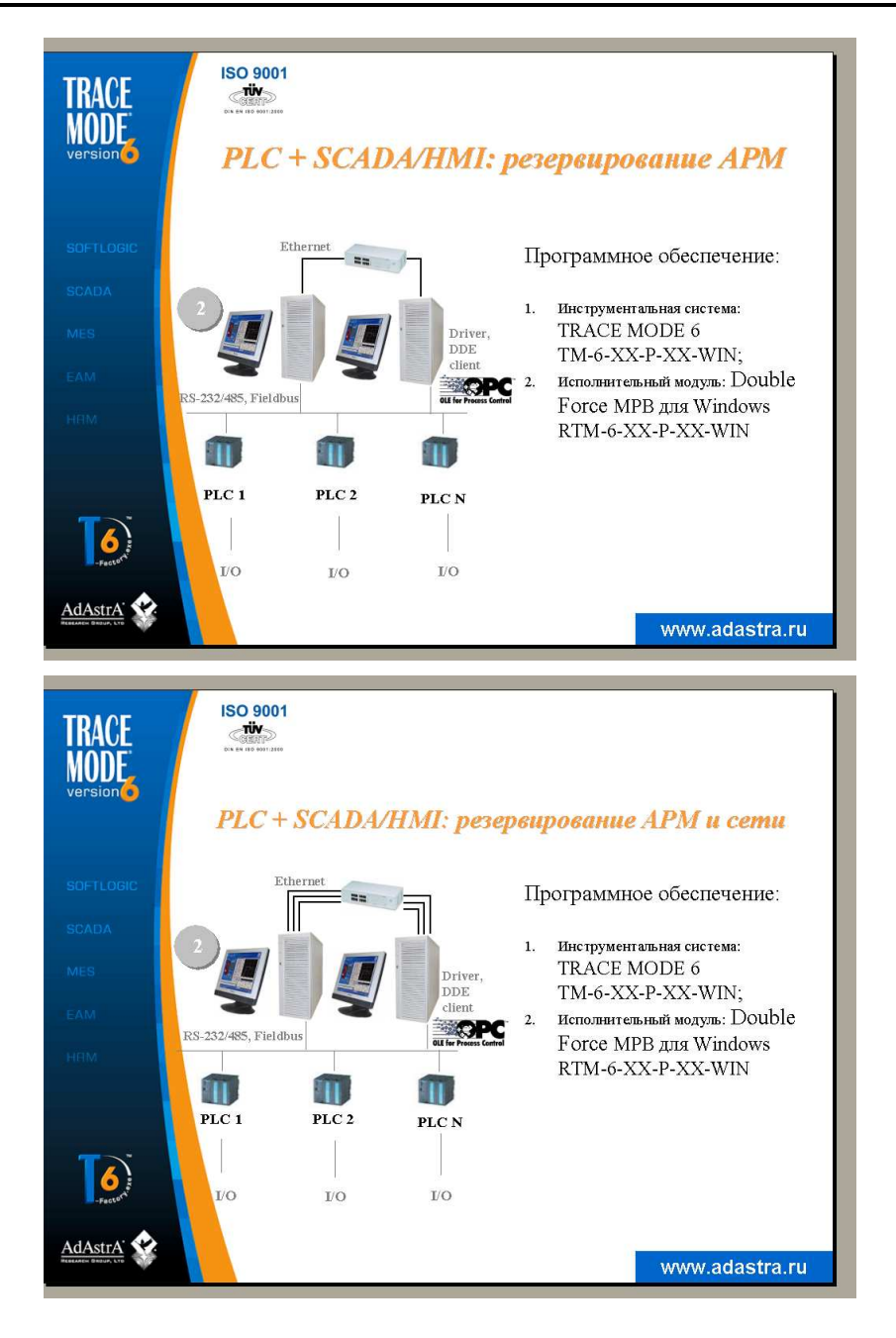

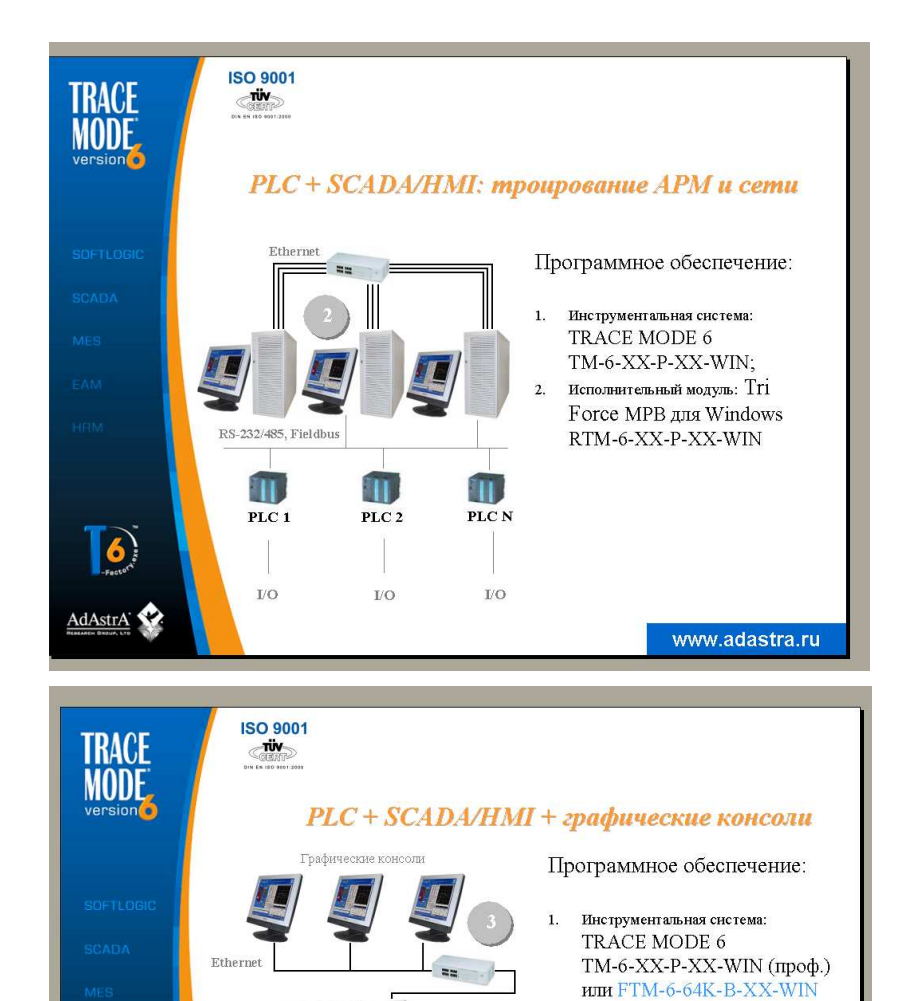

Driver, DDE client

PLC 2

I/O

RS-232/485, Fieldbus

PLC 1

I/O

6

AdAstrA 😪

PLC N

I/O

(базовый);

(базовый).

2.

3.

Исполнительный модуль сервера:

MPB для Windows RTM-6-XX-P-XX-WIN (проф.) или

Исполнительный модуль консолей:

NetLink Light NLL-6-XX-P-

www.adastra.ru

RTM-6-XX-B-RU-WIN

XX-WIN (проф.) или

NLL-6-XC-B-XX-WIN (базовая), 3 шт.

### ПРИЛОЖЕНИЕ

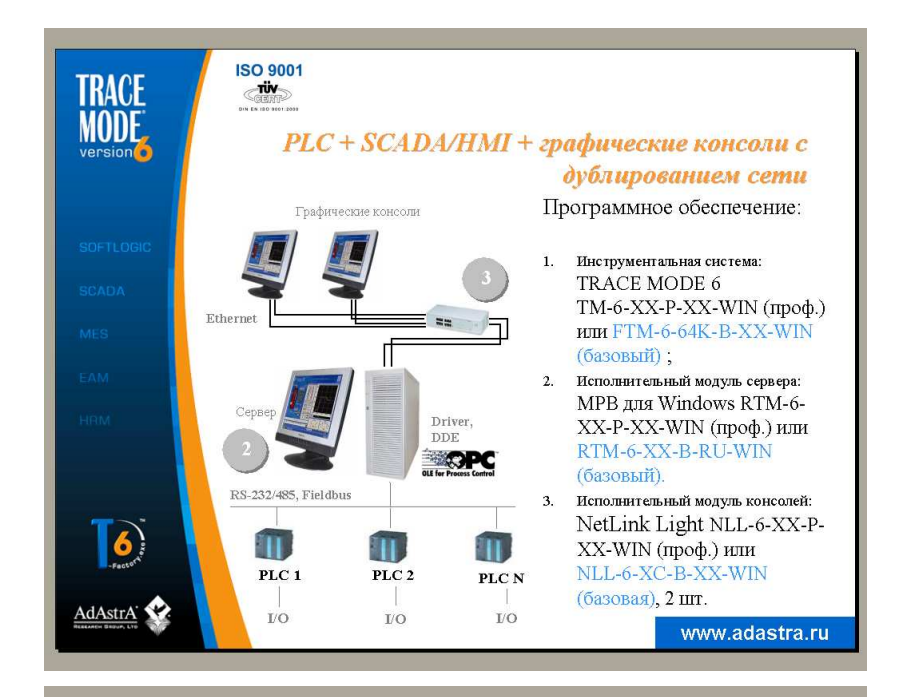

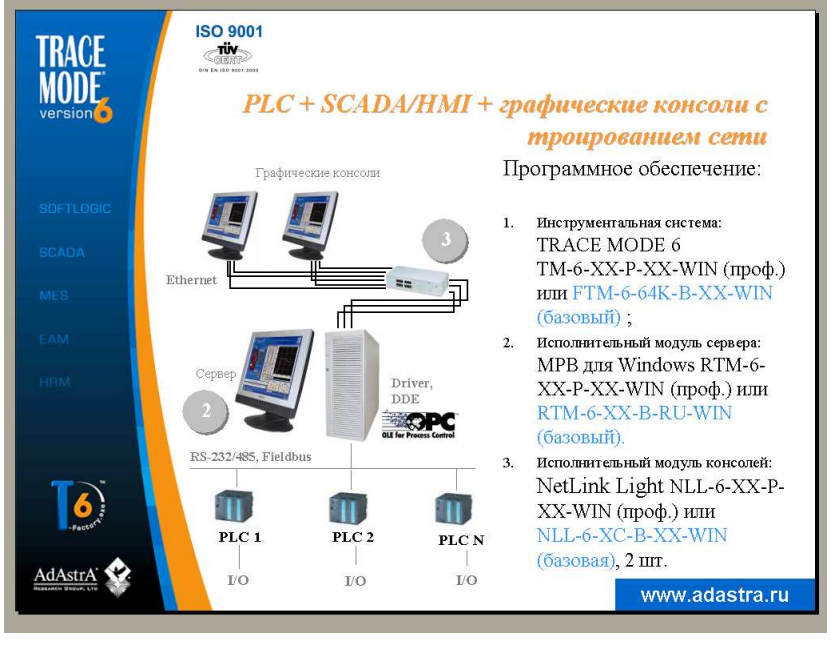

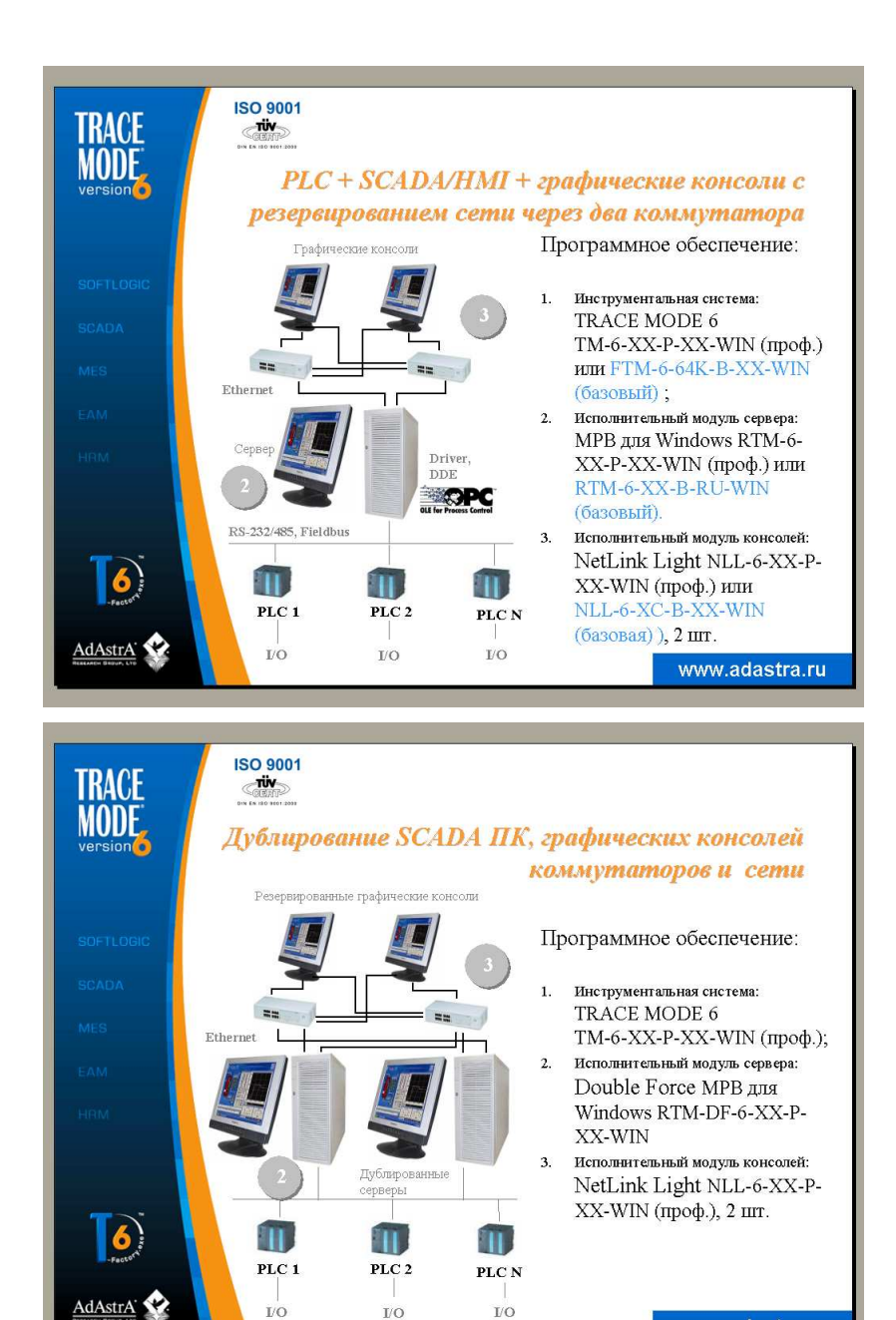

www.adastra.ru

### ПРИЛОЖЕНИЕ

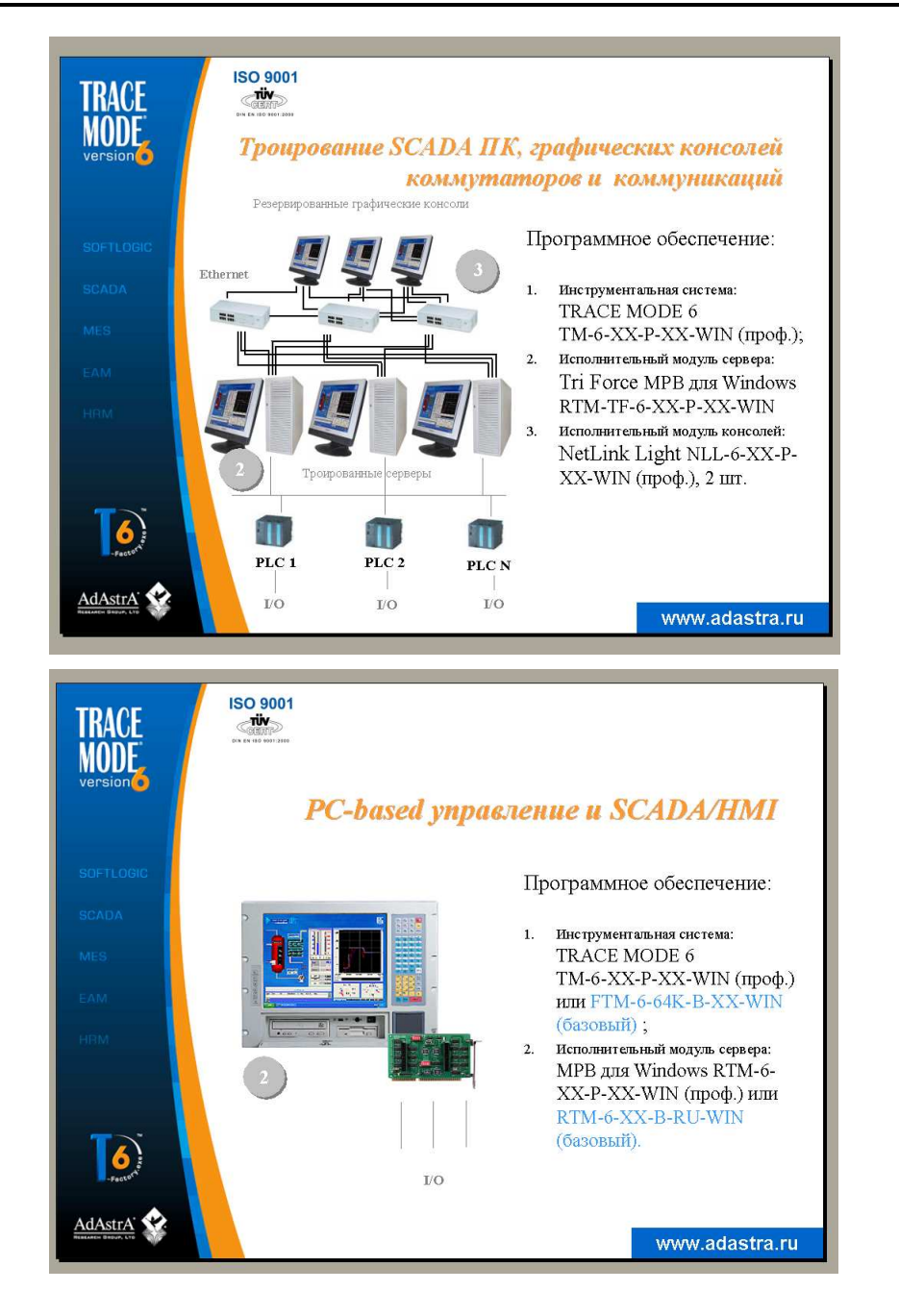

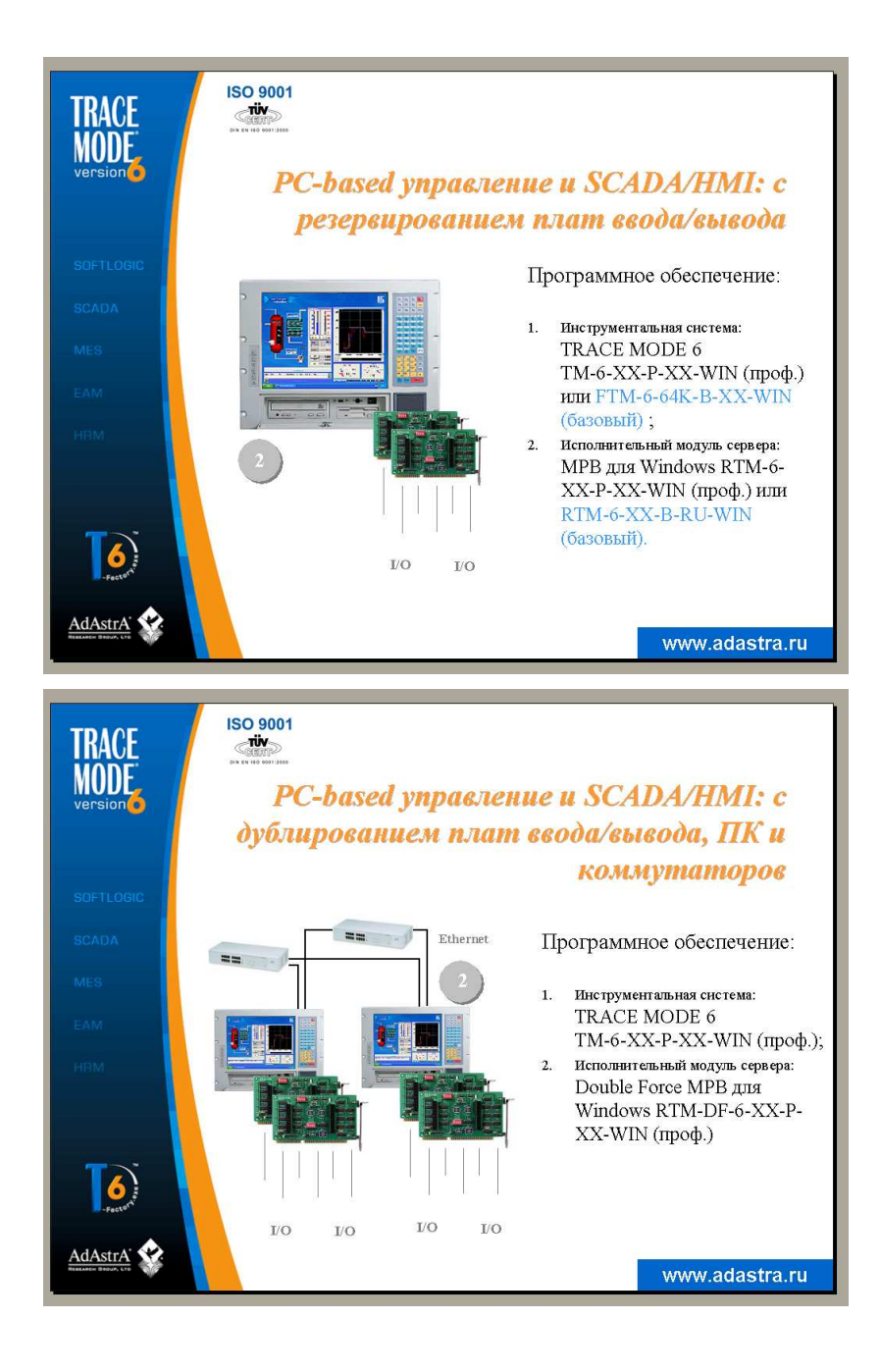

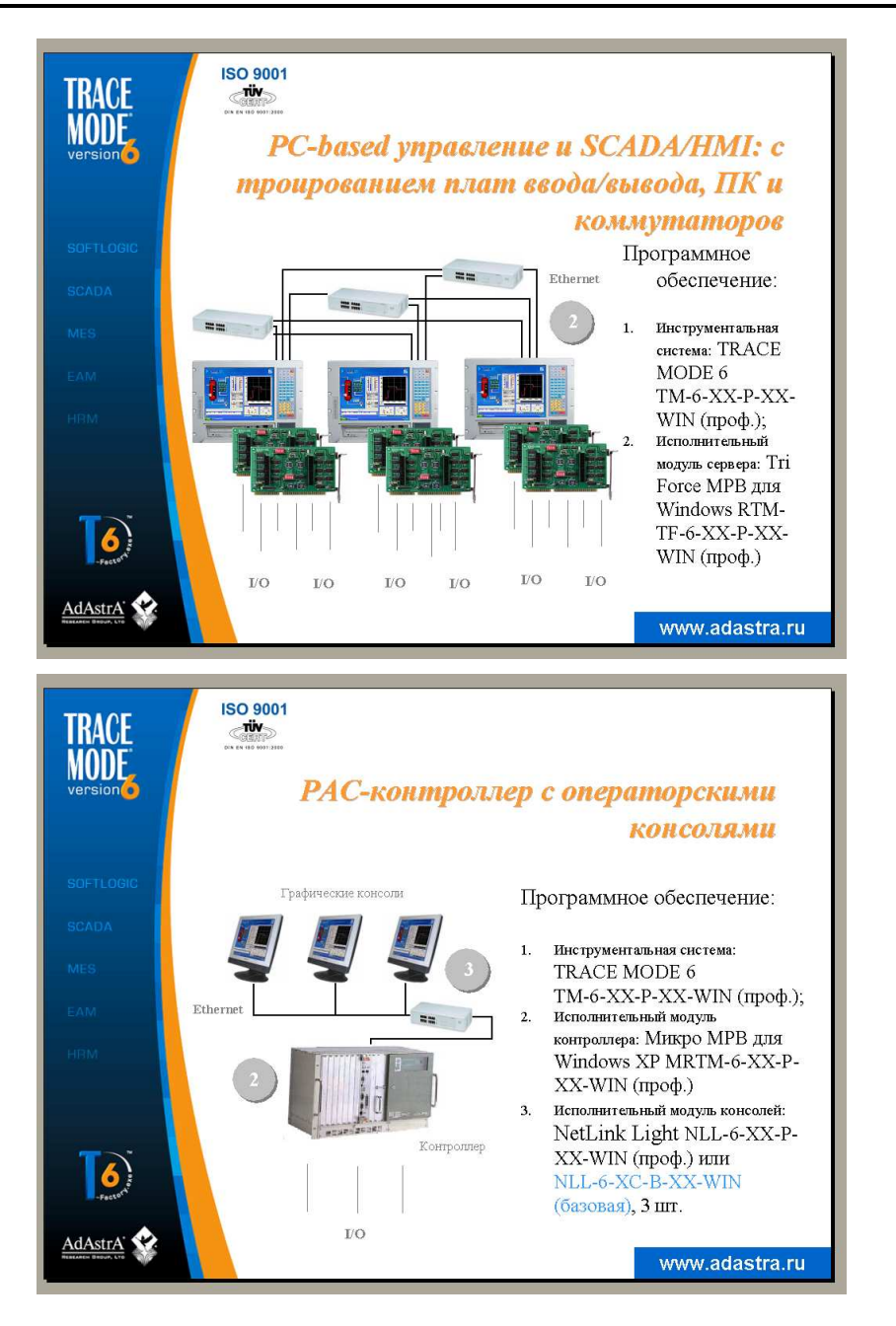

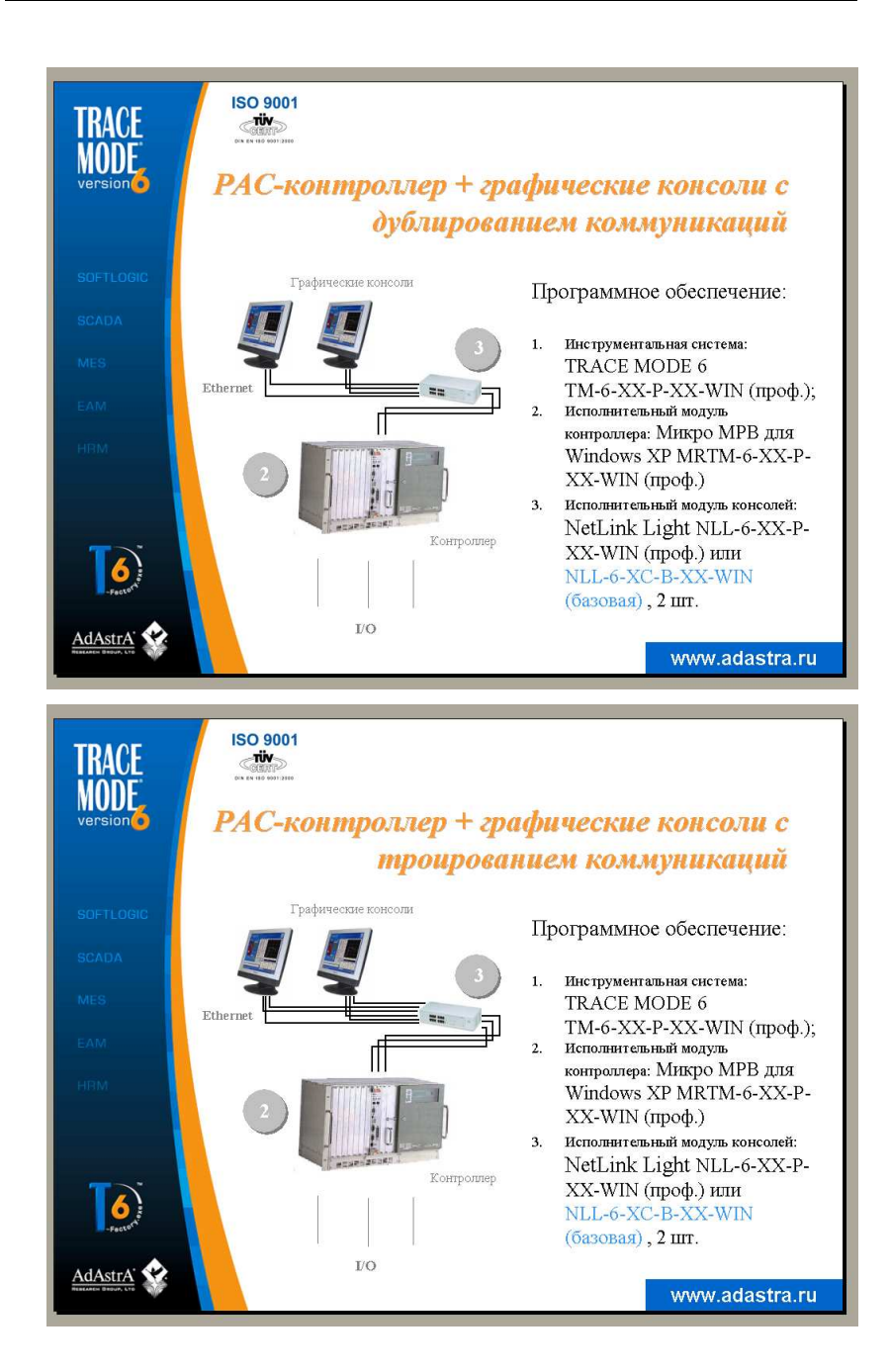

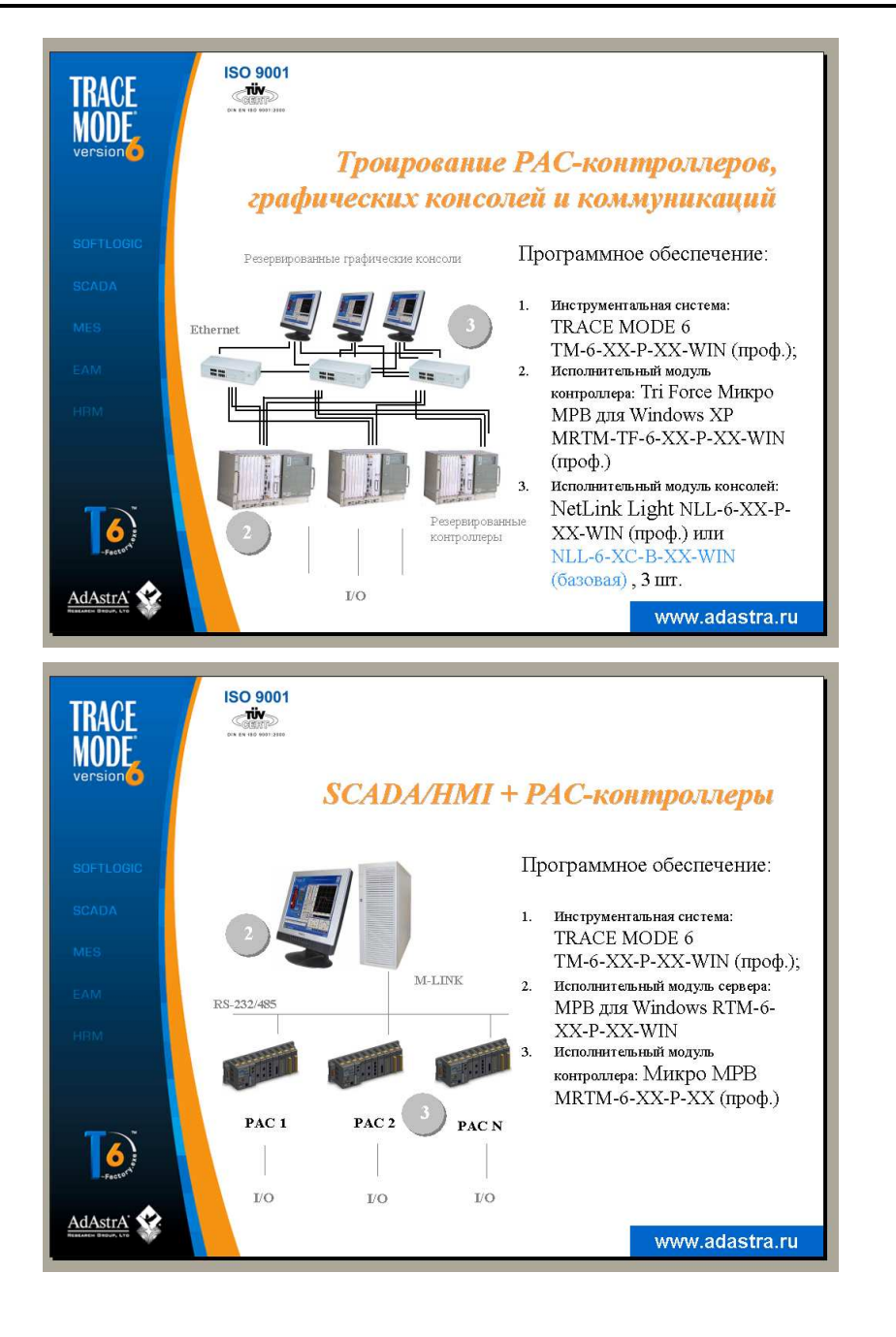

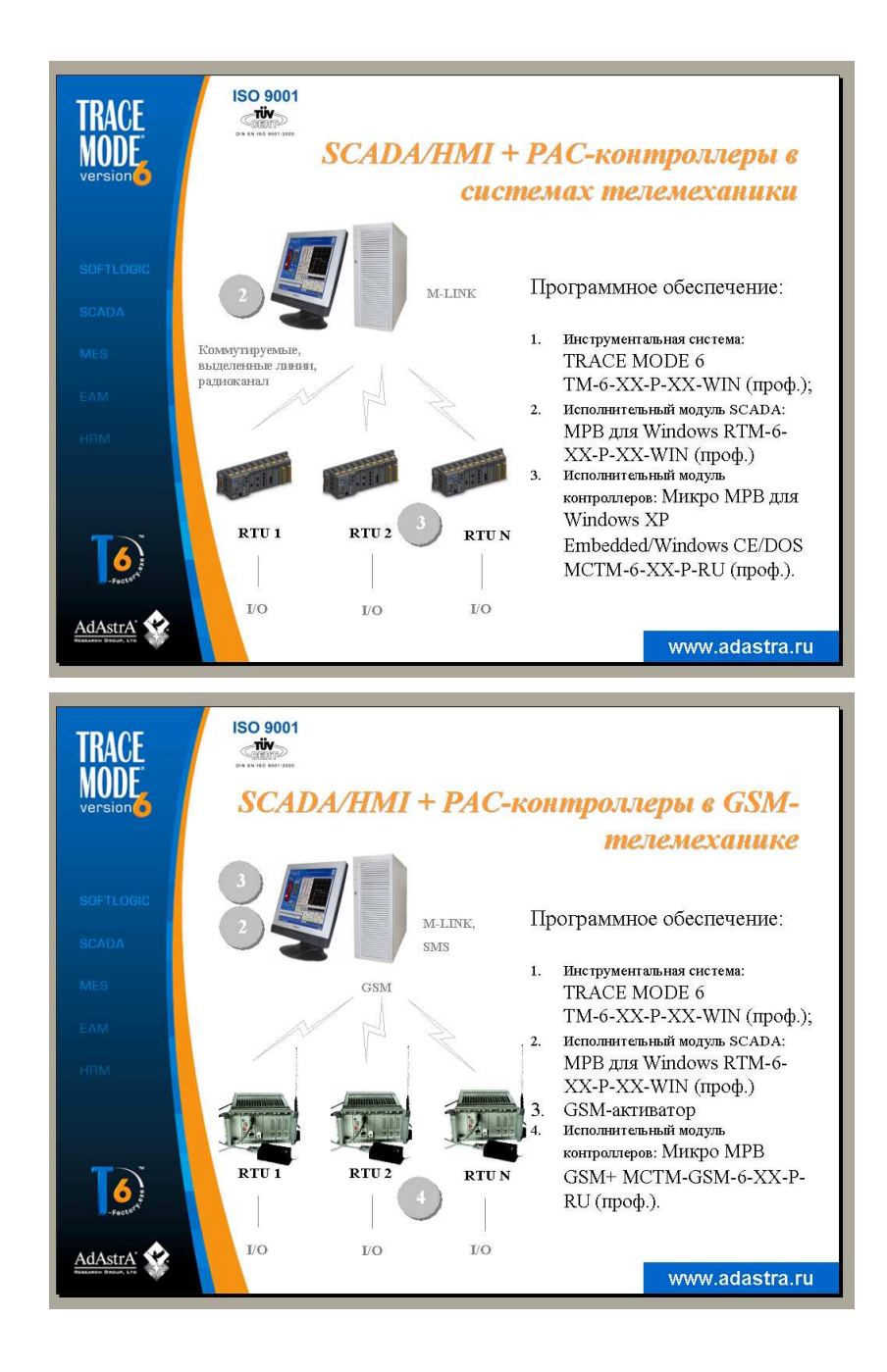

### ПРИЛОЖЕНИЕ

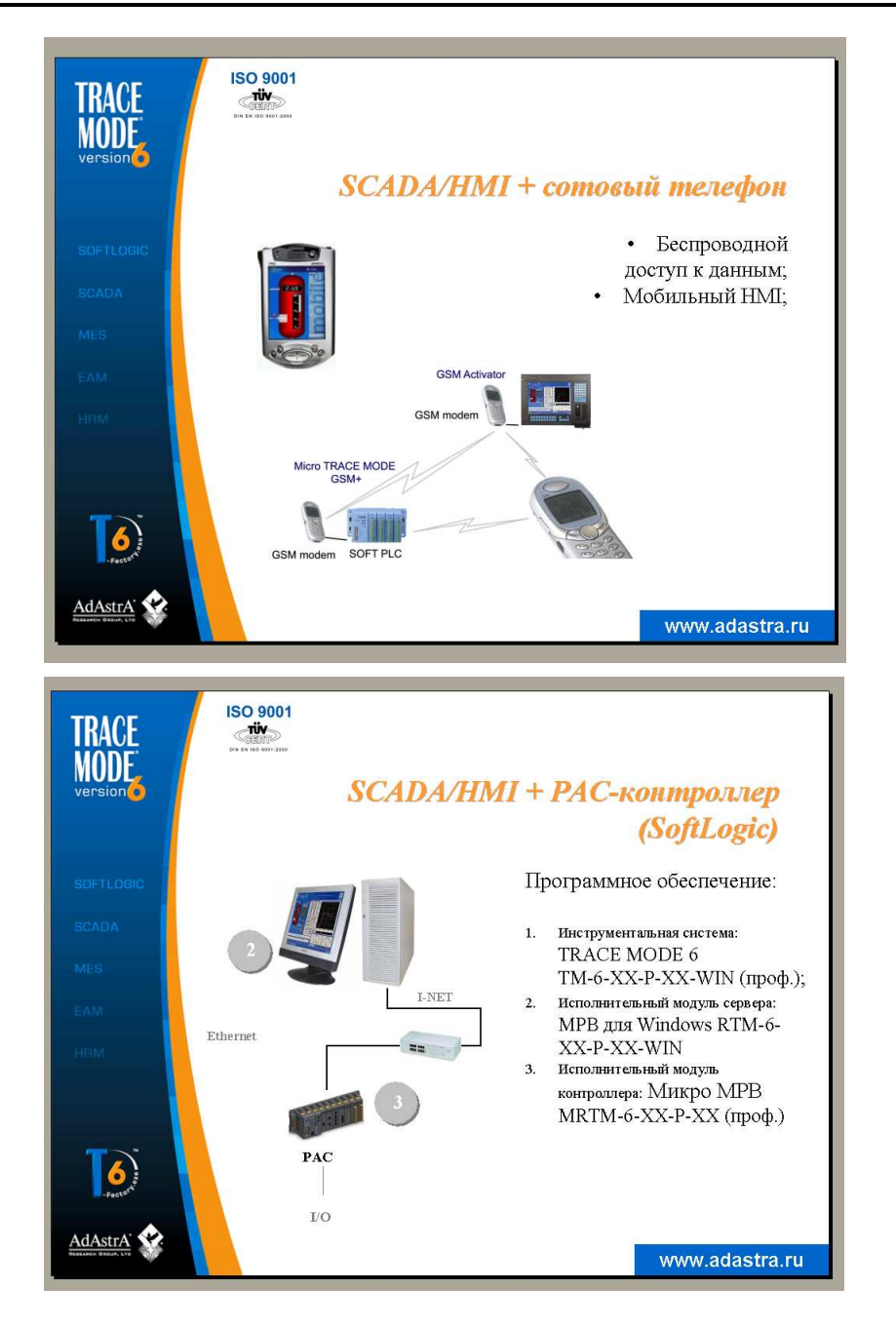

Инструментальная система:

ТМ-6-XX-P-XX-WIN (проф.);

Исполнительный модуль сервера: Tri Force MPB для Windows RTM-TF-6-XX-P-XX-WIN Исполнительный модуль

контроллера: Tri Force Микро MPB MRTM-TF-6-XX-P-XX

www.adastra.ru

TRACE MODE 6

(проф.)

1

2.

==

PAC 1

I/O

PAC 2

I/O

PAC 3

I/O

6

dAstrA

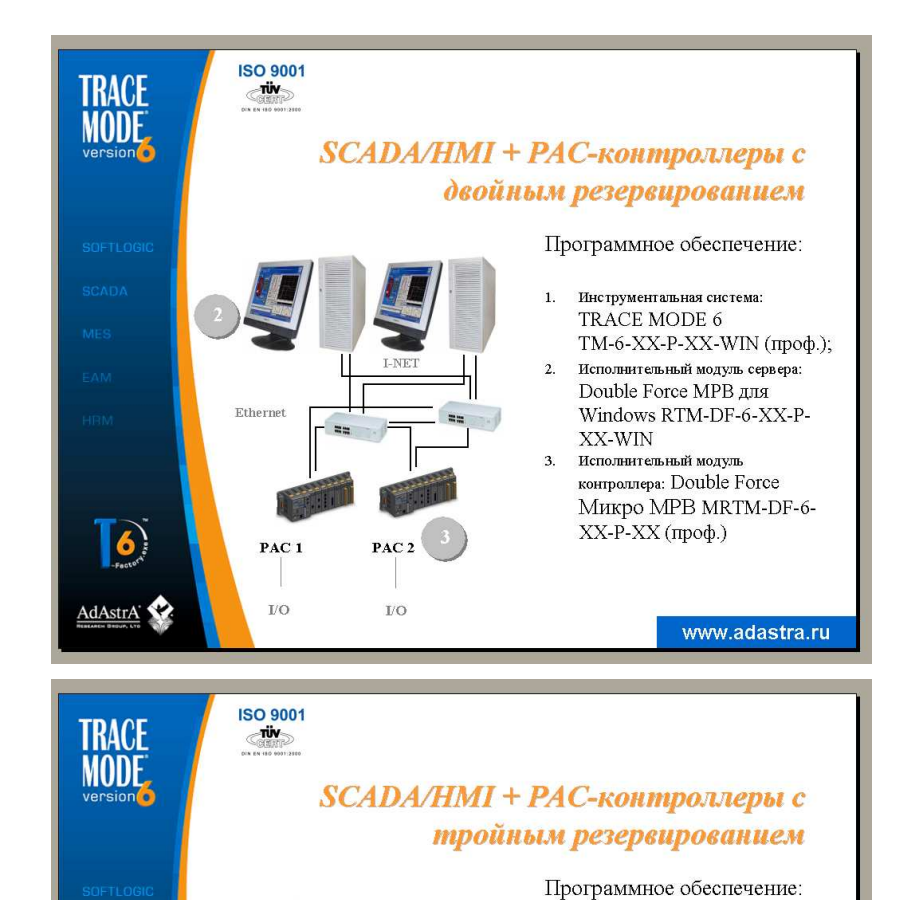